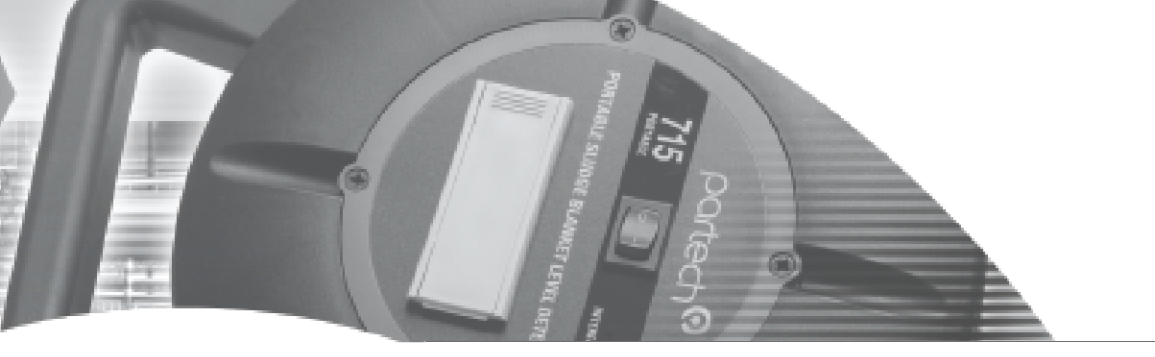

**INSTRUCTION MANUAL** 

# SoliTechw<sup>2</sup> IR Sensor

Suspended Solids Sensor For use with 7300w<sup>2</sup> Monitor

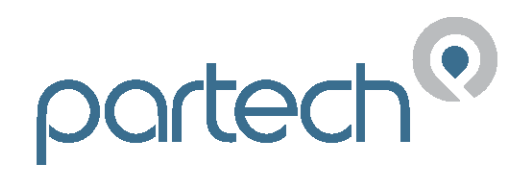

\*\* This page is intentionally left blank \*\*

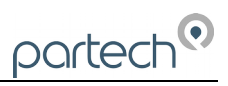

## **Table of Contents**

| 1 | Introduction                                   | 5    |
|---|------------------------------------------------|------|
|   | 1.1 SoliTechw <sup>2</sup> IR Sensors          | 5    |
|   | 1.1.1 Light Absorption                         | 5    |
|   | 1.1.2 Mounting Options                         | 6    |
| 2 | Mechanical Installation                        | 7    |
|   | 2.1 Location                                   | 7    |
|   | 2.2 Partech Brackets                           | 7    |
|   | 2.3 Customer Supplied Brackets                 | 7    |
| 3 | Electrical Installation                        | 8    |
|   | 3.1 Cable Routing                              | 8    |
|   | 3.2 Connection Details                         | 8    |
| 1 | SoliTechw <sup>2</sup> IR Sensor Configuration | 9    |
|   | 1.1 Sensor Config                              | 9    |
|   | 1.2 Sensor Status                              | 9    |
|   | 1.3 Add Sensor                                 | 9    |
|   | 1.1 S:0x SoliTechw² IR 0-xxxxx                 | . 10 |
|   | 1.1.1 S:0x Info                                | . 10 |
|   | 1.1.2 S:0x Remove                              | . 11 |
|   | 1.1.3 S:0x Modbus Address                      | . 11 |
| 2 | Measurement Configuration                      | . 12 |
|   | 2.1 Measurement Config                         | . 12 |
|   | 2.1.1 Measurement Status                       | . 12 |
|   | 2.1.2 Add Measurement                          | . 12 |
|   | 2.2 M:0x – Measurement Channel                 | .13  |
|   | 2.2.1 M:0x Info                                | . 13 |
|   | 2.2.2 M:0x Title                               | . 14 |
|   | 2.2.3 M:0x Set Zero                            | . 14 |
|   | 2.2.4 M:0x Set Cal                             | . 14 |
|   | 2.2.6 M:0x Take Sample                         | . 14 |
|   | 2.2.7 M:0x Averaging                           | . 14 |
|   | 2.2.8 M:0x Remove                              | . 15 |
|   | 2.2.9 M:0x Display Position                    | . 15 |
|   | 2.2.10 Restore Defaults                        | . 15 |
| 3 | Calibration                                    | . 16 |
|   | 3.1 Preparation for Calibration                | . 16 |
|   | 3.2 Calibration Frequency                      | . 16 |
|   | 3.3 Calibration Solutions                      | . 16 |
|   | 3.4 Zero Calibration                           | . 16 |
|   | 3.5 Span Calibration                           | . 17 |
|   | 3.6 Take Sample                                | . 18 |
|   | 3.7 Sample Result                              | . 18 |
|   |                                                |      |

# partech

| 4 Sludge Blanket Detection               | 20 |
|------------------------------------------|----|
| 4.1 Compatibility                        | 20 |
| 4.2 Adding Sludge Blanket Detection      | 21 |
| 4.3 Configuring Sludge Blanket Detection | 21 |
| 4.4 Blanket not detected                 | 21 |
| 4.5 Blanket continually detected         | 21 |
| 5 Spare Parts List                       | 22 |
| 5.1 Sensors                              | 22 |
| 5.2 Monitor                              | 22 |
| 5.3 Mounting Accessories                 | 22 |
| 5.4 Miscellaneous                        | 22 |
| 6 Technical Support                      | 23 |
| 6.1 Returning Equipment for Repair       | 23 |
| 7 Technical Specification                | 24 |
| 7.1 General                              | 24 |
| 7.2 Environmental Data                   | 24 |
| 7.3 Measurements                         | 24 |
| 8 Appendix 1: Fuller's Earth             | 25 |

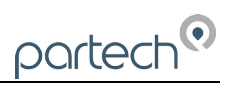

## 1 Introduction

This manual covers the SoliTechw<sup>2</sup> IR range of sensors as used on the 7300w<sup>2</sup> monitor. For more extensive explanation regarding menus etc. the manual covering the 7300w<sup>2</sup> monitor should be referred to. For IR sensors used with 750w<sup>2</sup> hand-held monitor or either the ASLD2200, 7100, 7200, 8100 or 8200 monitors, please see appropriate instruction manual. The SoliTechw<sup>2</sup> IR sensors (as listed within the illustrations below) are not compatible with any platform other than the 7300w<sup>2</sup> monitor. Whilst every attempt has been made to ensure that the instructions are correct, common sense and good engineering practice should always be used to adapt to specific site details. If you are in any doubt, please contact Partech or your local distributor for further information.

## 1.1 SoliTechw<sup>2</sup> IR Sensors

All SoliTechw<sup>2</sup> IR sensors use an infrared light source, which offers long-term stability, low maintenance and high reliability. The principle of operation is described below.

#### 1.1.1 Light Absorption

The SoliTechw<sup>2</sup> IR sensor family is intended to monitor suspended solids in four predetermined nominal ranges. Each sensor is available as a 10metre or 20metre option.

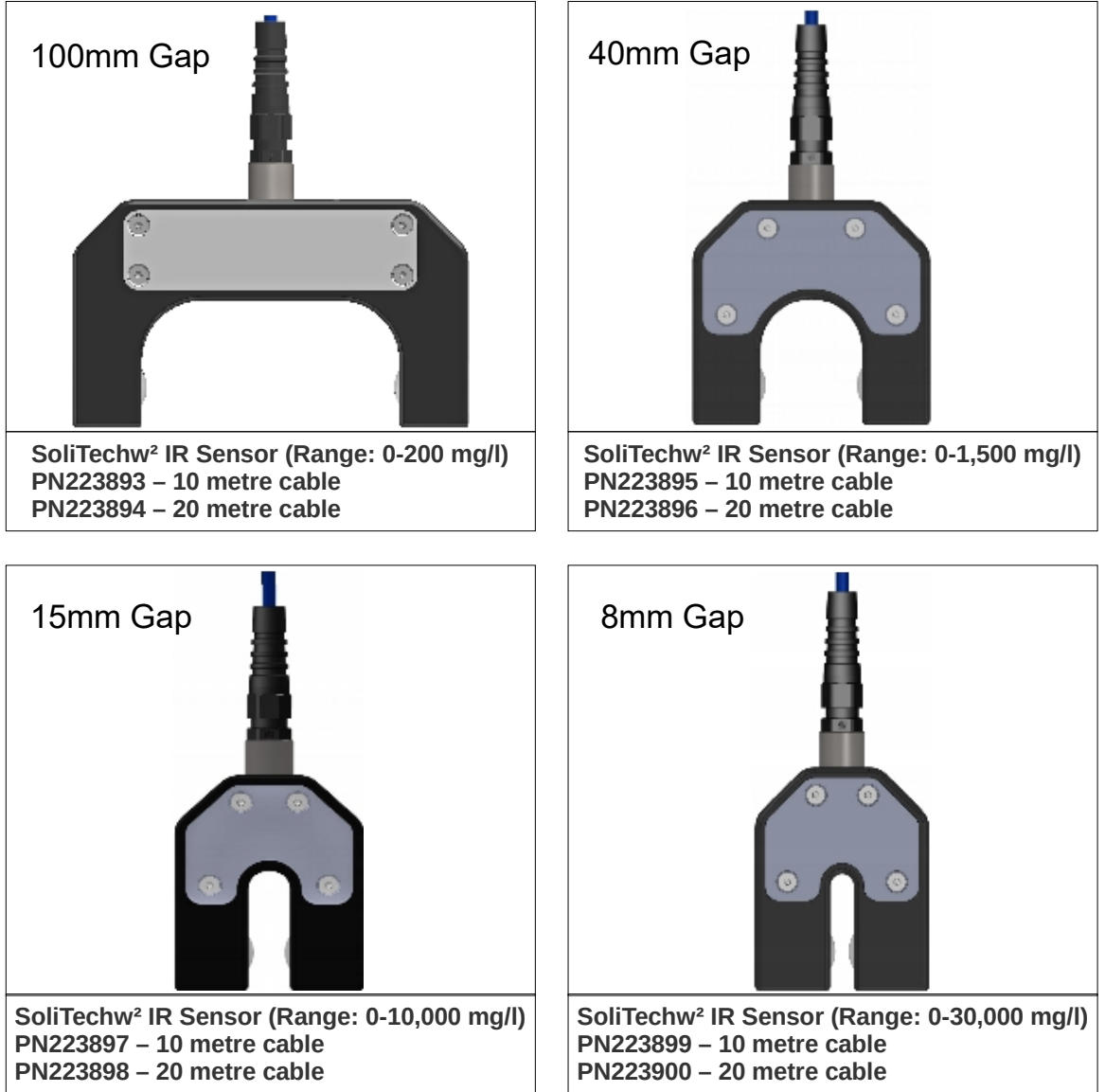

No internal adjustment is possible, but measurement outside these ranges is sometimes possible and maybe determined by experimentation. All range statements are based on solids present on a typical sewage treatment works, and although they are useful as guidance, the ranges will be affected by the nature of the solids being monitored.

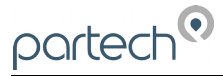

The sensor uses the light absorption principle, with the light source an infrared LED operating at 950nm. In simple terms, the sensor detects solids by comparing the amount of light emitted by the LED with the amount received by the photo-diode. The amount of solids present is inferred from the reduction in received light.

The sensor has been designed to monitor Suspended Solids throughout the treatment process.

#### 1.1.2 Mounting Options

A range of mounting options are available for the SoliTechw<sup>2</sup> IR sensors, which will allow the user to apply the sensor in a wide variety of locations. This manual addresses Suspended Solids Detection applications. Please contact Partech for other types of application. When assessing mounting options, attention should be paid to the accessibility of the sensor for calibration and maintenance, stability of the sensor in the flow conditions present on site and to ensuring the sensor is fully submerged at all times. It is recommended that the sensor is located in an area where there is sufficient movement to keep the solids in suspension and where any turbulence provides minimum impact on the sensors.

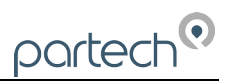

## 2 Mechanical Installation

#### 2.1 Location

Reliable accurate measurement from any instrument can only be achieved by correct installation of the measuring device; in the case of suspended solids, this is particularly important. If you are in any doubt, contact Partech or your local distributor for advice.

Below are some points that should be considered before installing the SoliTechw<sup>2</sup> IR sensor, and if the sensor is failing to obtain the results expected.

- Avoid areas of extreme flow or turbulence; air bubbles will disturb the reading.
- The sensor should be mounted in such a way as to allow easy access for calibration and maintenance. It should be possible to remove the sensor from the process without the need to shut the process down.
- To allow a single technician to calibrate and maintain the system the sensor should be placed within sight of the monitor. Although cable runs of up to 100 metres are possible, operational problems can be caused.

#### 2.2 Partech Brackets

Partech offer a mounting bracket, PN171290 for the installation of the SoliTechw<sup>2</sup> IR sensors which suits most applications.

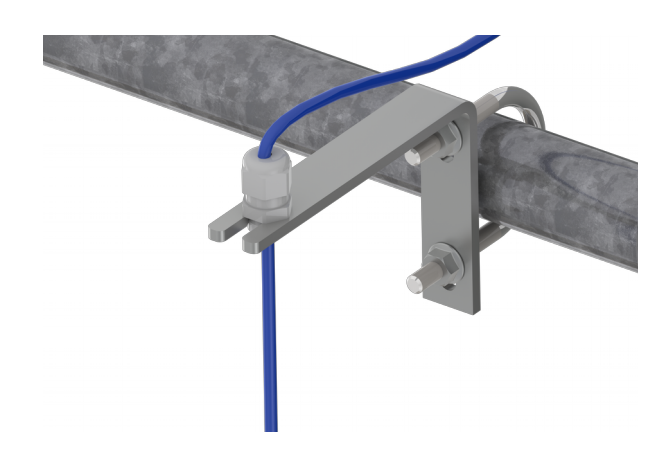

Fig 2 Handrail Bracket

#### 2.3 Customer Supplied Brackets

When creating brackets to mount the SoliTechw<sup>2</sup> IR sensor, care should be taken to ensure that the following guidelines are observed:

- The bracket must be strong enough to support the sensor with minimum movement when installed into the sample.
- When attachments to the sensor are made, these should be done using the threaded area at the top of the sensor housing or by clamping around the sensor body.
- Consideration should be given to enable simple removal and replacement of the sensor for the inspection, calibration and servicing to be carried out.

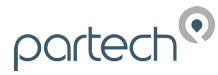

## **3** Electrical Installation

The SoliTechw<sup>2</sup> IR sensor connects to the 7300w<sup>2</sup> monitor. The information below provides the physical installation instructions; please refer to the monitor instruction manual for complete setup details.

#### 3.1 Cable Routing

Care should be taken to ensure that the cable routing does not cause problems with the sensor measurement; good engineering practice should be followed with particular attention being paid to the following points;

- The sensor cable should be kept to the minimum length possible.
- Sufficient spare cable should be provided to allow complete and easy removal of the sensor from the process.
- Any spare cable should be safely stored.
- The sensor cable should be kept separate form mains cable.

#### 3.2 Connection Details

All sensors within the  $w^2$  family of instruments are connected to the 7300 $w^2$  Monitor using the same 4 wire configuration.

- RED and BLACK wires provide the 12VDC supply to the sensor and the communication ground.
- WHITE and GREEN provide data communication.

A maximum of two sensors can be directly connected to the standard 7300w<sup>2</sup> Monitor, however additional sensors can be added using the optional Expansion Boxes available separately.

Remove the 4-way connector from the 7300w<sup>2</sup> Monitor by pulling downwards to disconnect for easy access to the connections. Connect the sensor cores as follows:

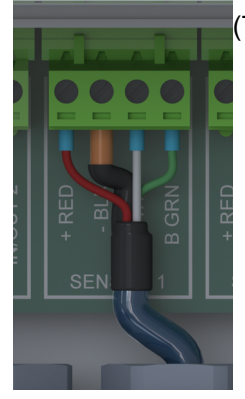

(Terminals from left to right on the 4 way connector)
Term 1 (Left) - RED (+12V)
Term 2 - Black (0V) and Drain
Term 3 - White (Data A)
Term 4 (Right) - Green (Data B)

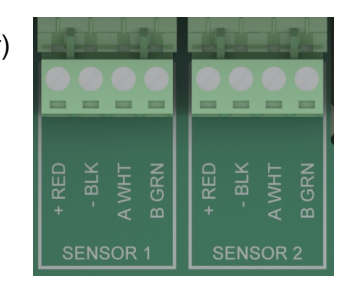

Always connect the screen drain wire with the Black (Term 2). Illustration Left shows drain wire and Black wire connected together, and covered in Black Heat shrink.

Always use Bootlace ferrules when terminating the sensors to ensure a good connection to the terminals.

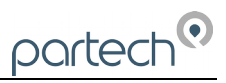

14:17:32 15/02/17

#### 1 SoliTechw<sup>2</sup> IR Sensor Configuration

Before attempting to configure the SoliTechw<sup>2</sup> IR sensor, please read the user manual that came with your monitor.

The monitor manual will introduce you to the basic set-up of the monitor, and will familiarise you with the monitor menu structure and buttons.

The monitor leaves the factory with no sensors pre-installed.

Assuming the monitor has been physically connected to a sensor, the next step is to register and configure the sensor before any measurements can be made. A single sensor may provide one or more measurements. We advise only adding one sensor at a time. Once the first sensor has been registered, connect the second and register again. Repeat for any additional sensors.

All sensors must be registered to the monitor in this way, even if they are different types.

Please note that live measurements are not available until the sensor Configuration stage has been completed.

#### 1.1 Sensor Config

1.2 Sensor Status

From the Measurement screen press 🔤 to access the MAIN MENU.

From the MAIN MENU screen, select SENSOR CONFIG by pressing  $\heartsuit$ , and press  $\textcircled{\circ}$  to accept.

## MAIN MENU

MAIN MENU

Monitor: OK

Monitor Config

Sensor Config

Alarm Config

Output Config Information

**Expansion** Config

Measurement Config

Monitor Config Expansion Config Sensor Config Measurement Config Alarm Config Output Config Information

|                                                                                    | SENSOR CONFIG                         | SENSOR STATUS                                                                     |
|------------------------------------------------------------------------------------|---------------------------------------|-----------------------------------------------------------------------------------|
| This option allows the user to review the current status of the 8 sensor channels. | Sensor Status                         | S:01 NOT INSTALLED                                                                |
| these will all be set to disabled until a                                          | Add Sensor                            |                                                                                   |
| sensor is added.                                                                   | <no installed="" sensors=""></no>     | S:02 NOT INSTALLED                                                                |
| Once a sensor has been installed the                                               |                                       |                                                                                   |
| display will be updated to indicate the sensor type installed and it's status      |                                       | S:03 NOT INSTALLED                                                                |
|                                                                                    |                                       |                                                                                   |
|                                                                                    |                                       |                                                                                   |
|                                                                                    |                                       |                                                                                   |
|                                                                                    |                                       | SENSOR CONFIG                                                                     |
| 1.3 Add Sensor                                                                     |                                       | SENSOR CONFIG<br>Sensor Status                                                    |
| <b>1.3 Add Sensor</b><br>From the MAIN MENU screen, select SEI                     | NSOR CONFIG by pressing $ abla e$ and | SENSOR CONFIG<br>Sensor Status<br>Add Sensor                                      |
| <b>1.3 Add Sensor</b><br>From the MAIN MENU screen, select SEI press               | NSOR CONFIG by pressing 🦁 and         | SENSOR CONFIG<br>Sensor Status<br>Add Sensor<br><no installed="" sensors=""></no> |

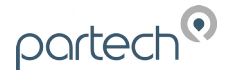

The Monitor will now search all possible addresses (0 to 240) to find any attached sensors. During the search, any sensors found will be displayed momentary before continuing with the search.

ADD SENSOR

Checking 003

Press MENU or OK to exit

Once the search is complete, the Monitor will display a list of sensors found. Each sensor will be automatically allocated a new address from S:01 to S:08.

Repeat the above process to install a second, third or more sensors. A total of 8 sensors are possible (expansion box may be required to add additional sensors).

Sensor addition is now complete.

If a single or multiple sensors have been found the we can be pressed to escape from continuing the search.

#### 1.1 S:0x SoliTechw<sup>2</sup> IR 0-xxxxx

Once the sensor has been added and registered, the monitor will provide a list of functions specific to the sensor. Press  $\bigcirc$  or  $\bigtriangledown$  to select the sensor and press  $\bigcirc$  . The CONFIG MENU will display a list of sensor functions.

#### 1.1.1 S:0x Info

| S:01 CONFIG         | S:01 INFO     |                                   | S:01 INFO          |                  |
|---------------------|---------------|-----------------------------------|--------------------|------------------|
| S:01 Info           | Туре          | SoliTechw <sup>2</sup> IR 0-10000 | Sensor F/W         | v1.01.15         |
| S:01 Remove         | SN            | 458995                            | Factory Date       | 17/07/2017 08:47 |
| S:01 Modbus Address | Address       | 10                                |                    |                  |
| S:01 Faults         | Status        | 0x0000000                         |                    |                  |
|                     | Status String | ОК                                |                    |                  |
|                     | Press MENU to | o Exit Page 1/4                   | Press MENU to Exit | Page 2/4         |

This function provides a range of diagnostic information that may be requested by Partech for fault finding

| S:01 INFO                                |          | S:01 INFO          |            |  |
|------------------------------------------|----------|--------------------|------------|--|
| Enable                                   | True     | Status (Combined)  | 0x00000000 |  |
| Type ID                                  | 19       | Status (Monitor)   | 0x00000000 |  |
| Busy                                     | True     | Status (Sensor)    | 0x00000000 |  |
| State                                    | 0        |                    |            |  |
| Last Updated                             | 159 ms   |                    |            |  |
| Use $\downarrow \uparrow$ to change page | Page 3/4 | Press MENU to Exit | Page 4/4   |  |

As can be observed from screenshots above, Page 1 displays sensor type and sensor serial number. Page 2 displays firmware version and date. The other pages display various statuses.

ADD SENSOR

Checking 010 Found SoliTechw<sup>2</sup> IR 0-10000 SN: 458995 INSTALLING SENSOR

Press MENU to exit

SENSOR CONFIG

Sensor Status

Add Sensor

S:01 SoliTechw<sup>2</sup> IR 0-10000

SENSOR CONFIG

Sensor Status Add Sensor

S:01 SoliTechw<sup>2</sup> IR 0-1<u>0000</u>

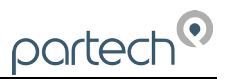

#### 1.1.2 S:0x Remove

This allows the sensor to be removed for re-configuration of the monitor or if a sensor has been added on error. If a sensor has been replaced with a new sensors, the old sensor must be removed, and the new sensor installed.

| S:01 CONFIG                                                    | S:01 REMOVE                                  | S:01 REMOVE                    |
|----------------------------------------------------------------|----------------------------------------------|--------------------------------|
| S:01 Info<br>S:01 Remove<br>S:01 Modbus Address<br>S:01 Faults | Are you sure?                                | Removing Sensor<br>Please Wait |
|                                                                | Press OK to continue<br>Press MENU to cancel |                                |

You will be prompted with 'Are you sure?' before the sensor is removed. Press 💌 to accept and remove.

#### 1.1.3 S:0x Modbus Address

This option allows manual adjustment of the ModTechw<sup>2</sup> address for the sensor, under normal circumstances this should not be changed. If there is same sensor type duplication within one monitor, then the modbus address will require changing to avoid conflict.

| S:01 CONFIG         | S:01 MODBUS ADDRESS                                           |
|---------------------|---------------------------------------------------------------|
| 5:01 Info           |                                                               |
| 5:01 Remove         | 10                                                            |
| 5:01 Modbus Address |                                                               |
| 5:01 Faults         |                                                               |
|                     | Use $\leftarrow \downarrow \uparrow \rightarrow$ to set value |
|                     | Press OK to accept                                            |
|                     | Press MENU to cancel                                          |
|                     |                                                               |

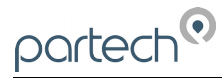

MAIN MENU

MEASUREMENT CONFIG

M:01 Suspended Solids mg/l (S:01)

MEASUREMENT STATUS

Monitor Config

Sensor Config

Alarm Config Output Config

Information

**Expansion Config** 

Measurement Config

Measurement Status Add Measurement

## 2 Measurement Configuration

The monitor leaves the factory without any measurements configured. Measurements can only be added after installing the relevant sensor(s).

Once the sensor(s) have been registered with the monitor and installed, the measurements will now be available.

#### 2.1 Measurement Config

From the MAIN MENU screen, select MEASUREMENT CONFIG by pressing

The screen shot to the left shows the default configuration after the installation of the SoliTechw<sup>2</sup> IR sensor on a single sensor configuration:

#### 2.1.1 Measurement Status

This option allows the user to review the current status of the 16 measurement channels, these will all be set to disabled until a sensor is added. In the example above the first channel will be occupied.

| From the MAIN MENU screen, select<br>MEASUREMENT CONFIG by pressing<br>, press . On MEASUREMENT CONFIG<br>screen the first option is MEASUREMENT<br>STATUS: Press . to select.                                                                                            | M:01 OK<br>Suspended Solids mg/l<br>SoliTechw <sup>2</sup> IR 0-10000 SN: 458995<br>Range N/A<br>M:02 Disabled<br>M:03 Disabled | M:04 Disabled<br>Suspended Solids<br>SoliTechw <sup>2</sup> IR 0-10000<br>M:05 Disabled<br>M:06 Disabled |
|----------------------------------------------------------------------------------------------------|----------------------------------------------------------------------------------------------------|----------------------------------------------------------------------------------------------------|
| Once a measurement has been configured<br>the display will be updated to indicate the<br>measurement and it's status                                                                                                    |                                                                                                    |                                                                                                    |
| 2.1.2 Add Measurement                                                                                                    | Measurement Status<br>Add Measurement                                                                                           | Stor Supported Solids mg/l<br>SoliTechw <sup>2</sup> IR 0-200 SN:459008<br>Range: N/A                    |
| The ADD MEASUREMENT option is<br>required to include additional measurement<br>types (usually alternate units) derived from<br>the same sensor. The screenshots on the<br>right show with the SoliTechw <sup>2</sup> IR sensor<br>measurements removed. There is only one | <no measurements=""></no>                                                                                                    | S:01 Sludge Blanket<br>SoliTechw <sup>2</sup> IR 0-200 SN:459008<br>Range: N/A                           |
| measurement option included with the SoliTech                                                                                                    | nw² IR range of sensors.                                                                                                    | MEASUREMENT CONFIG                                                                                       |
| The MEASUREMENT CONFIG menu should b<br>highlight ADD MEASUREMENT, and press                                                                                                    | Measurement Status<br>Add Measurement<br>M:01 Sludge Density mg/l (S:01)<br>M:02 Sludge Blanket (S:01)                          |                                                                                                    |
| the required measurement. If the desired meas<br>possible to add measurement anyway, which w<br>parameter, which can then be edited regarding                                                                                                    | urement is not listed it may be<br>/ill result in a repetition of existing<br>title as described later.                         |                                                                                                    |

Press 💌 to select the measurement. Repeat the process if more measurements are required.

Each measurement will be allocated a measurement number from M:01 – M:16. A total of 16 measurements may be displayed.

Press were configured, press to cycle through the display screens to show 2 measurements, 3 measurements etc.

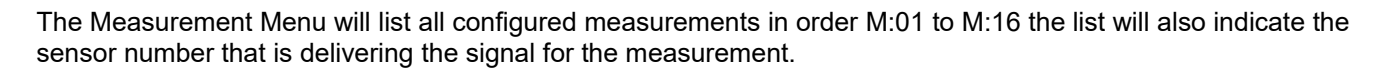

#### 2.2 M:0x – Measurement Channel

Selecting a measurement channel will reveal a new sub-menu associated with that measurement. In **MEASUREMENT CONFIG** press v to highlight the required measurement and press .

It is important to recognise that the first and primary measurement M:01 is the only channel that is used for sensor calibration and displaying of diagnostics data.

The sub-menu is as follows:

v s T

U R C U

#### 2.2.1 M:0x Info

This option provides additional information on the measurement. This information will usually be required if a problem exists with the sensor performance. There are eight diagnostic screens under the 'INFO' menu which display parameters such as faults, timing, statuses etc.

| and primary measurement w.o r is the          | MILC |
|-----------------------------------------------|------|
| libration and displaying of diagnostics data. |      |
|                                               |      |
|                                               |      |

| eters such as faults, tin               | ning, status | ses etc.              |           |                         | M:01 Take Sample<br>M:01 Sample Result  |            |   |
|-----------------------------------------|--------------|-----------------------|-----------|-------------------------|-----------------------------------------|------------|---|
| M:01 INFO                               |              | M:                    | :01 INFO  |                         | M:01 INFO                               |            | - |
| alue                                    | 0            | Sensor Type S         | SoliTechw | <sup>2</sup> IR 0-10000 | Enable                                  | True       |   |
| tatus                                   | OK           | Sensor SN             |           | 458995                  | Time                                    | 35 ms      | 5 |
| itle Susper                             | nded Solids  | Sensor Status         |           | ОК                      | State                                   | 4          | ł |
| nits                                    | mg/l         | Sensor Busy           |           | True                    | Watchdog Count                          | C          | ) |
| ange                                    | N/A          | Status (Senso         |           | 0x0000000               | Status                                  | 0x00000000 | ) |
| ID/MID                                  | 00/00        | Status (Monit         |           | 0x00000000              | Last Updated                            | 24 ms      | 5 |
| se <b>↓↑</b> to change page             | Page 1/8     | Use <b>↓↑</b> to char | nge page  | Page 2/8                | Press MENU to Exit                      | Page 3/8   | 3 |
| M:01 INFO                               |              | М                     | :01 INFO  |                         | M:01 INFO                               |            |   |
| al Mode                                 | 0            | ок                    |           | True                    | Underrange                              | False      | 2 |
| al Value 0                              | 0            | Comm Fail             |           | False                   | Overrange                               | False      | 2 |
| al Value 1                              | 0            | Offline               |           | False                   | Input Low Limit                         | False      | 2 |
| al Value 2                              | 0            | Sensor Fault          |           | False                   | Input High Limit                        | False      | 2 |
|                                         |              |                       |           |                         | Input Zero                              | False      |   |
|                                         | <b>F</b> 4/2 |                       |           |                         |                                         |            |   |
| ise $\downarrow\uparrow$ to change page | Page 4/8     | Use ↓↑ to cha         | nge page  | Page 5/8                | Use $\downarrow\uparrow$ to change page | Page 6/8   | 3 |
| M:01 INFO                               |              | М                     | :01 INFO  |                         |                                         |            |   |
| leaning                                 | False        | Cal Request           |           | False                   |                                         |            |   |
| lean Fault                              | False        |                       |           |                         |                                         |            |   |
| lean Service Request                    | False        |                       |           |                         |                                         |            |   |
|                                         |              |                       |           |                         |                                         |            |   |
|                                         |              |                       |           |                         |                                         |            |   |
|                                         |              |                       |           |                         |                                         |            |   |
| ress MENU to Exit                       | Page 7/8     | Press MENU to         | Exit      | Page 8/8                |                                         |            |   |

## MEASUREMENT CONFIG

partect

Measurement Status

M:01 Info M:01 Title

M:01 Units

M:01 Set Zero

M:01 Set Cal

Add Measurement M:01 Sludge Density mg/l (S:01) M:02 Sludge Density g/l (S:01)

M:03 Sludge Density %SS (S:01)

M:01 CONFIG

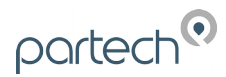

#### 2.2.2 M:0x Title

This allows the title of the measurement to be changed from it's default, the measurement title is used in measurement mode to identify the measured value. A selection of standard terms are available along with a '**User Defined**' option that can be adjusted to suit your requirements. For example this could be changed to '**Solids Line 1**'. The maximum number of characters is 20.

| M:01 CONFIG        | M:01 TITLE       |
|--------------------|------------------|
| M:01 Info          | Suspended Solids |
| M:01 Title         | Sludge Density 🗸 |
| M:01 Units         | Turbidity        |
| M:01 Set Zero      | Final Effluent   |
| M:01 Set Cal       | M.L.S.S          |
| M:01 Take Sample   | Dissolved Oxygen |
| M:01 Sample Result | Conductivity     |

In **MEASUREMENT CONFIG press** voto highlight the required title and press voto select. A tick will appear along side the accepted title.

#### 2.2.3 M:0x Set Zero

The term relates to the calibration of the system and is covered in the Calibration section below.

#### 2.2.4 M:0x Set Cal

The term relates to the calibration of the system and is covered in the Calibration section below.

#### 2.2.5 M:0x Take Sample

The term relates to the calibration of the system and is covered in the Calibration section below.

#### 2.2.6 M:0x Sample Result

The term relates to the calibration of the system and is covered in the Calibration section below.

#### 2.2.7 M:0x Averaging

In **MEASUREMENT CONFIG press** to highlight the required title and press to select.

This allows the user to impose averaging on the measured value, this is used to reduce the speed of reaction to the process changes.

The following values are available for the user to select:

| M:01 CONFIG        |  |
|--------------------|--|
| M:01 Info          |  |
| M:01 Title         |  |
| M:01 Set Zero      |  |
| M:01 Set Cal       |  |
| M:01 Take Sample   |  |
| M:01 Sample Result |  |
| M:01 Averaging     |  |

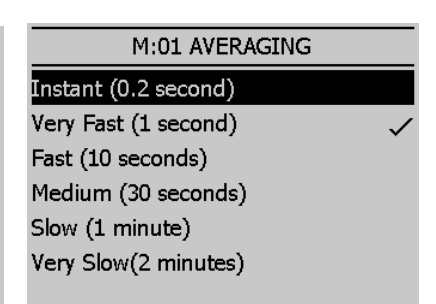

| Damping Rate | Response Time (Seconds) | Typical Use                                      |
|--------------|-------------------------|--------------------------------------------------|
| Instant      | 0.2s                    | Instrument demonstration and test                |
| Very Fast    | 1s                      | Applications with dynamic solids changes         |
| Fast         | 10s                     | Normal expected operational use                  |
| Medium       | 30s                     |                                                  |
| Slow         | 1m                      |                                                  |
| Very Slow    | 2m                      | Reduce spurious alarms from brief solids changes |

#### 2.2.8 M:0x Remove

## In MEASUREMENT CONFIG press 👽 to

highlight the required title and press () to select.

This option allows the user to remove a measurement that has been selected in error or to allow re-configuration of the system. Please use this option with care, all user settings for that measurement will be lost if the measurement is removed in error.

Press 🔤 again to confirm operation.

## 2.2.9 M:0x Display Position

#### In MEASUREMENT CONFIG press 💎 to

highlight the required title and press () to select.

This option allows the position of the

measurement to be moved. For example the

suspended solids measurement can be changed from M:01 to M:02 so it will appear second on the list in MEASUREMENT CONFIG menu. Any associated alarms and outputs will automatically move with the renumbered measurements.

#### 2.2.10 Restore Defaults

## In MEASUREMENT CONFIG press v to

highlight the required title and press or to select.

This option will restore the measurement fields for that particular measurement to the default values. For example; display position, averaging value etc. M:01 RESTORE DEFAULTS

Use  $\leftarrow \downarrow \uparrow \rightarrow$  to set value

Press OK to accept

Press MENU to cancel

1

Restoring Measurement Defaults... Please Wait M:01 CONFIG M:01 Set Cal M:01 Take Sample M:01 Sample Result M:01 Averaging M:01 Remove M:01 Display Position M:01 Restore Defaults

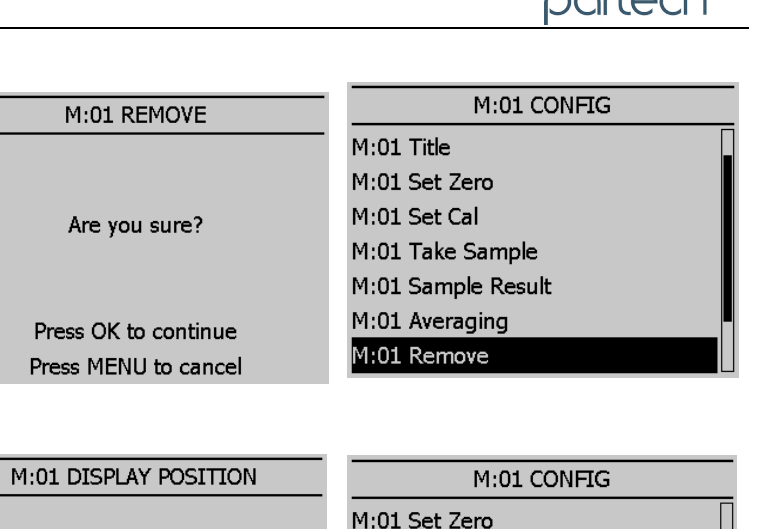

M:01 Set Cal

M:01 Take Sample

M:01 Averaging

M:01 Remove

M:01 Sample Result

M:01 Display Position

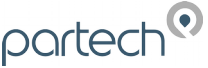

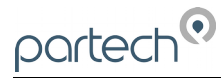

## 3 Calibration

This section covers the operation and calibration of the SoliTechw<sup>2</sup> IR sensor.

#### 3.1 Preparation for Calibration

When a new system is installed, a period of  $\frac{1}{2}$  hour should be allowed for the SoliTechw<sup>2</sup> IR sensor to stabilise before calibration commences. This is to enable the system to adjust to the "new" ambient conditions. This should not be considered as system warm up time from power up, but to acclimatise to the environment if the sensor has come from a warm store to a cold sample point.

The standard calibration procedure involves a two point calibration – zero and span, the process for calibration is described below. The sensors have linear responses to most the solids found in most applications, if a particular application has a non-linear response it is possible to adapt the response of the sensor to improve accuracy, this must be carried out in consultation with Partech.

Any containers used to store calibration samples should be cleaned prior to use. To ensure accurate calibration the sensor must be placed into the solution within the container for zero and span calibration.

#### 3.2 Calibration Frequency

There is no absolute guide to the frequency of calibration. The user must make a judgement based on how critical the measurement is to the process, variability in the sample and standard practice within their organisation.

We recommend that calibration is carried out at commissioning stage and is then repeated within 4 weeks to ensure the instrument and process conditions are stable. After this a default calibration frequency is every 3 to 6 months.

#### 3.3 Calibration Solutions

There is no absolute material that constitutes the ideal calibration solution. Although the sensor will have been factory calibrated using clean tap water for the zero, and fullers earth for the span (see section 10). These calibrations will have been carried out employing the following 'ZERO CALIBRATION' and the 'SPAN CALIBRATION' procedures. The former 'ZERO CALIBRATION' is the primary (and only) methodology employed to zero the sensor. The primary methodology for calibration of the measurement is the 'TAKE SAMPLE – SAMPLE RESULT' procedure. The 'SPAN CALIBRATION' has been included here for completeness.

#### 3.4 Zero Calibration

| From the 7300w <sup>2</sup> Monitor, navigate to the                                                                                                    | MAIN MENU                                           | MEASUREMENT CONFIG                                   |
|----------------------------------------------------------------------------------------------------|-----------------------------------------------------|------------------------------------------------------|
| Calibration menu as follows-                                                                                                    | Monitor Config                                      | Measurement Status                                   |
| Press ໜ to show the "MAIN MENU".                                                                                                    | Expansion Config<br>Sensor Config                   | Add Measurement<br>M:01 Suspended Solids mg/l (S:01) |
| Select "MEASUREMENT CONFIG" by pressing 🕏 and press 🔍 to accept.                                                                                                   | Measurement Config<br>Alarm Config<br>Output Config |                                                      |
| Select "Suspended Solids mg/l" by                                                                                                    | Information                                         |                                                      |
| pressing vand press void to accept.<br>(Ensure the measurement channel you have<br>chosen has the same engineering units as<br>the intended calibration solutions) | M:01 CONFIG<br>M:01 Info<br>M:01 Title              | M:01 SET ZERO<br>ZERO MEASUREMENT                    |
| Select "SET ZERO" by pressing 🛡 and press 🞯 to accept.                                                                                                    | M:01 Set Zero<br>M:01 Set Cal<br>M:01 Take Sample   | S:01 SoliTechw <sup>2</sup> IR 0-10000<br>SN:458995  |
| The SET ZERO information screen will be displayed. Press or to move on.                                                                                            | M:01 Sample Result<br>M:01 Averaging                | Press OK to continue or MENU to Exit                 |

The ZERO Calibration screen will be displayed.

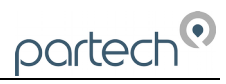

| Wait for the value to stabilise, then press                                                                     | M:01 SET ZERO                                                          | M:01 SET ZERO              |
|----------------------------------------------------------------------------------------------------|------------------------------------------------------------------------|----------------------------|
| to accept. The calibrating progress bar will be<br>displayed, followed by the CALIBRATION<br>SUCCESSFUL screen. | Insert sensor into zero solution and wait for measurement to stabilise | Calibrating<br>Please Wait |
| Press 🖤 to return back to the MEASUREMENT CONFIG screen.                                                        | • <b>0</b> mg/l                                                        |                            |
| Zero calibration is now complete.                                                                               | Press OK to Zero or MENU to Exit                                       |                            |

## 3.5 Span Calibration

A representative sample from the application with a known value, or Fullers Earth can by used for the span calibration.

From the 7300w<sup>2</sup> Monitor, navigate to the Calibration menu as follows-

|                                               | MAIN MENU             | MEASUREMENT CONFIG                                               |
|-----------------------------------------------|-----------------------|------------------------------------------------------------------|
| Press w to show the MAIN MENU .               | Monitor Config        | Measurement Status                                               |
| Select "MEASUREMENT CONFIG" by                | Expansion Config      | Add Measurement                                                  |
| pressing \nabla and press 💌 to accept.        | Sensor Config         | M:01 Suspended Solids mg/l (S:01)                                |
| Calaat "Overseen alaad Calida waa "/" huu     | Measurement Config    |                                                                  |
| Select "Suspended Solids mg/l" by             | Alarm Config          |                                                                  |
| pressing v and press v to accept.             | Output Config         |                                                                  |
| have chosen has the same engineering          | Information           |                                                                  |
| units as the intended calibration solutions)  | M:01 CONFIG           | M:01 SET CAL                                                     |
| Select "SET CAL" by pressing 💎 and press      | M:01 Info             |                                                                  |
| to accent                                     | M:01 Title            | CALIBRATE MEASUREMENT                                            |
|                                               | M:01 Set Zero         | M:01 Suspended Solids                                            |
| The SET CAL information screen will be        | M:01 Set Cal          | S:01 SollTechw2 IR 0-10000                                       |
| displayed. Press 🔍 to move on.                | M:01 Take Sample      | SN:458995                                                        |
| Enter the value for the calibration standard  | M:01 Sample Result    |                                                                  |
| (Default is 50000mg/l) Press P or P to        | M:01 Averaging        | Press OK to continue or MENU to Exit                             |
| move the cursor below the digit to be         | M:01 SET CAL          | M:01 SET CAL                                                     |
| changed. Press 🛆 or 👽 to increase or          |                       |                                                                  |
| decrease the digit, and press the or to       | 10000 mg/l            | Insert sensor into calibration solution and wait for measurement |
|                                               |                       | to stabilise                                                     |
|                                               | Use ←↓↑→ to set value | · 7995 mg/l                                                      |
| The SET CAL calibration screen will now be    | Press OK to accept    |                                                                  |
| displayed.                                    | Press MENU to cancel  | Press OK to Calibrate or MENU to Exit                            |
| Wait for the value to stabilise, then press 👁 | M:01 SET CAL          | M:01 SET CAL                                                     |
| to accept. Progress bar will be displayed     |                       |                                                                  |
| followed by CALIBRATION SUCCESSFUL            | Please Wait           | 15/02/2017 16:47:38                                              |
|                                               |                       |                                                                  |
| Press 📟 to return back to the                 |                       | • 10000 mg/l                                                     |
| MEASUREMENT CONFIG screen.                    |                       |                                                                  |
|                                               |                       | Press OK or MENU to Exit                                         |

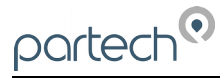

## 3.6 Take Sample

'Take sample' along with 'Sample Result' work in tandem to calibrate the sensor within the process it is deployed. This method should be viewed as the primary mode to validate readings from the sensor. The function will compensate for variances in particle size and density between different processes, materials and even within the same process if

| variable at different times of year.                                                                                                    | M:01 CONFIG                                                                                                    | M:01 TAKE SAMPLE                                                                                        |
|----------------------------------------------------------------------------------------------------|----------------------------------------------------------------------------------------------------|----------------------------------------------------------------------------------------------------|
| In <b>MEASUREMENT CONFIG press</b> to highlight 'TAKE SAMPLE' and press to select.<br>Press to select the next screen, which                                                                                                    | M:01 Info<br>M:01 Title<br>M:01 Set Zero<br>M:01 Set Cal<br>M:01 Take Sample                                                | Take Sample<br>M:01 Suspended Solids<br>S:01 SoliTechw <sup>2</sup> IR 0-10000<br>SN:458995             |
| displays general sensor information: Serial number etc.                                                                                                    | M:01 Sample Result<br>M:01 Averaging                                                                                        | Press OK to continue or MENU to Exit                                                                    |
| Press to progress to screen showing details<br>of the previous 'TAKE SAMPLE' . If previously<br>not undertaken, this will display 'None'.<br>Otherwise the date and user title of that<br>procedure will be shown.                                                                                                    | M:01 TAKE SAMPLE<br>Last Take Sample Details<br>None!                                                                       | M:01 TAKE SAMPLE<br>Last Take Sample Details<br>Sample Date: 20/02/2017 12:39:10<br>Sample User: System |
|                                                                                                    | Press OK to continue or MENU to Exit                                                                                        | Press OK to continue or MENU to Exit                                                                    |
| Press to select the next screen, which is<br>the reading stabilisation page.<br>Insert sensor into calibration sample and wait<br>for the measurement to stabilise.<br>Press to store sample.                                                                                                    | M:01 TAKE SAMPLE<br>Insert sensor into calibration sample<br>and wait for measurement to<br>stabilise<br>• <b>8118</b> mg/l | M:01 TAKE SAMPLE<br>Storing Sample<br>Please Wait                                                       |
| A progress bar will be displayed followed by                                                                                                    | Press OK to store sample                                                                                                    |                                                                                                    |
| <ul> <li>the SAMPLE SUCCESSFUL screen.</li> <li>Press I to return back to the MEASUREMENT CONFIG screen.</li> <li>The Take sample procedure is now complete.</li> <li>The sample used for this procedure can now be laboratory analysed to determine the exact weight of solids it contains. This result from analysis will be carried forward to the SAMPLE RESULT operation.</li> </ul> |                                                                                                    | M:01 TAKE SAMPLE<br>Take Sample Successful<br>20/02/2017 12:39:10<br>Press OK or MENU to Exit           |

#### 3.7 Sample Result

In order to utilise this function, a 'TAKE SAMPLE' operation must have previously been carried out.

In **MEASUREMENT CONFIG p**ress v to highlight 'SAMPLE RESULT' and press v to select.

Press to select the next screen, which displays general sensor information: Serial number etc.

| M:01 CONFIG        |
|--------------------|
| M:01 Info          |
| M:01 Title         |
| M:01 Set Zero      |
| M:01 Set Cal       |
| M:01 Take Sample   |
| M:01 Sample Result |
| M:01 Averaging     |

M:01 SAMPLE RESULT

M:01 Suspended Solids S:01 SoliTechw<sup>2</sup> IR 0-10000 SN:458995

Press OK to continue or MENU to Exit

Press or to progress to screen showing details of the 'Last Take Sample Details'. This provides the details of the latest sample capture.

Press en again to progress to value entry screen.

Enter the value for the laboratory result (Default is 40000mg/l). Press or to move the cursor below the digit to be changed. Press or to increase or decrease the digit, and press the state to accept the value.

The 'Applying Sample Result' progress bar will display followed by a notification of success.

Press we to return back to the MEASUREMENT CONFIG screen.

Sample Result is now complete.

#### M:01 SAMPLE RESULT

Last Take Sample Details Sample Date: 15/02/2017 16:48:07 Sample User: System

Press OK to continue or MENU to Exit

M:01 SAMPLE RESULT

Applying Sample Result... Please Wait

| M:01 | SAMPLE | RESUL' |
|------|--------|--------|
|      |        |        |

10000 mg/l

partect

Use ←↓↑→ to set value Press OK to accept Press MENU to cancel

#### M:01 SAMPLE RESULT

Sample Result Successful 21/02/2017 13:05:05

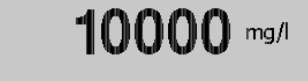

Press OK or MENU to Exit

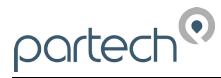

## 4 Sludge Blanket Detection

#### 4.1 Compatibility

This measurement is not intended for use with Modbus Slave Monitors. - The Sludge Detection State cannot be read via Modbus.

This section covers the additional measurement and functionality of the Sludge Blanket Detection. The Sludge Blanket Detection enables detection of the Sludge Blanket so that an appropriate plant action will be taken when the Monitor Relay indicates the Sludge Blanket has been detected. These actions could be any of the following:

- Alert operator
- Open valve
- Run pump

Description The typical sludge blanket level detection installation is in a settlement tank. The system is made up of a single or dual sensor configuration and a monitor. There will also be associated mounting hardware, which is dependent upon the applications requirements. The monitor is typically mounted on a handrail on the bridge of a settlement tank. The sensor is suspended by its cable; though it should be noted that the sensor must be fastened to the fixing point provided by the mounting bracket and is not left to hang from the cable gland at the base of the monitor.

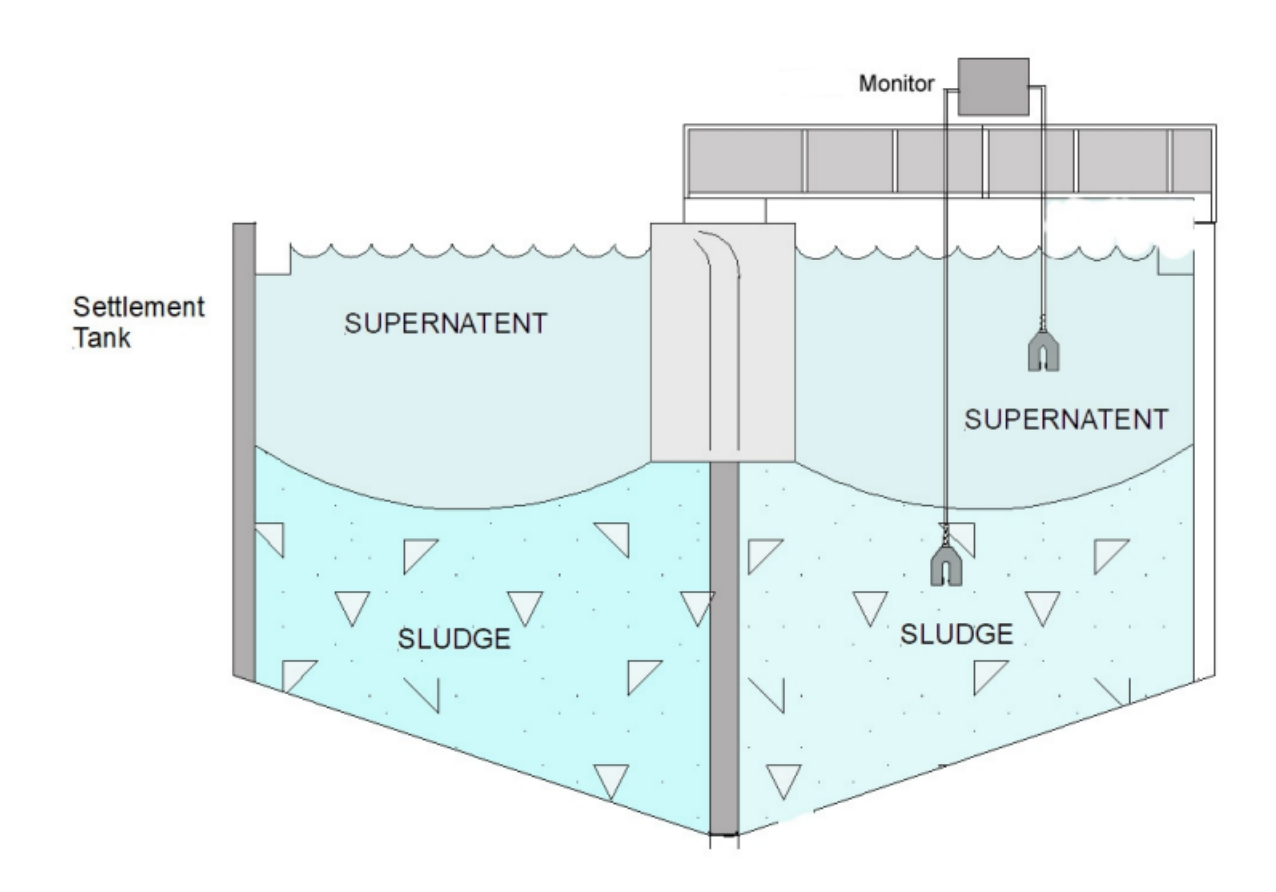

When mounting the monitor and sensor on a settlement tank with rotating bridge, the sensor should normally be located on the leading edge, approximately half way between the centre and outside edge of the tank, as shown above. Care should be taken when mounting the sensor to ensure that it does not trail into the scraper.

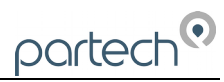

#### 4.2 Adding Sludge Blanket Detection

| See section 2.1.2 - Add Measurement.                                                                                |                               | M:02                                            |
|----------------------------------------------------------------------------------------------------|-------------------------------|-------------------------------------------------|
| By default when the measurement is added it will                                                                    | display "NOT SETUP" –         |                                                 |
| The Alarm must be configured so that the correct status of the Sludge Blanket can be displayed.                     |                               | Not Setup                                       |
| Refer to the 7300w <sup>2</sup> manual to assign the 'sludge blanket' to an alarm, and setup the High or Low alarm. |                               | SLUDGE BLANKET<br>Monitor: OK 28/03/23 14:49:59 |
| Once the Alarm has been configured, the screen                                                                      | M:02                          | M:02                                            |
| <ul><li>will display:</li><li>'OK' when the sensor is NOT in an alarm state.</li></ul>                              | Alarm                         | ок                                              |
| <b>'ALARM</b> ' – when the sensor is in an alarm state                                                              | SLUDGE BLANKET                | SLUDGE BLANKET                                  |
| 4.3 Configuring Sludge Blanket<br>Detection                                                                         | Monitor: OK 28/03/23 14:32:22 | Alarm 1 (M): OFF 28/03/23 14:32:50              |

#### It is not possible to calibrate the Sludge Blanket Detection measurement

#### 4.4 Blanket not detected

If the sensor is not detecting the sludge blanket and the OK status remains asserted when the sensor is in the blanket, take the following action:

**1.** With the sensor in the sludge blanket, take note of the % value on the Trend display.

2. Enter the Alarm Config menu and choose the appropriate Alarm x Config option.

**3.** Set the Alarm x Value to 5% less than the recorded value. This will ensure the alarm will trigger at the desired % solids.

Note: It may also be advisable to set the Alarm x Hysteresis value to about 5% in order to emphasise a clear boundary layer.

#### 4.5 Blanket continually detected

If the sensor is continually detecting the sludge interface and the ALARM stays on when the sensor is above the sludge blanket the following action should be taken:

**1.** With the sensor above the sludge blanket, take note of the % value on the Trend display.

2. Enter the Alarm Config menu and choose the appropriate Alarm x Config option.

**3.** Set the Alarm x Value to 5% greater than the recorded value. This will ensure the alarm will clear at the desired % solids.

Note: If the Alarm x Value is set to 100% and the detector continually indicates the presence of the sludge blanket when the sensor is above the blanket, the sensor that is fitted is too sensitive and an alternative sensor will have to be fitted.

#### For an accurate adjustment of the Alarm x Value to a required level:

**1.** Immerse the sensor fully in a known sample of the required value.

**2.** Record the % value on the Trend display.

**3.** Enter the Alarm Config menu and choose the appropriate Alarm x Config option.

**4.** Set the Alarm x Value to 5% less than the recorded value.

The desired alarm point has now been set and the controller will now detect sludge blankets of this value or higher.

Note: In the event of the sensor being changed, it will be necessary to repeat the above alarm point adjustment in order to obtain accurate results

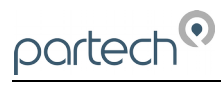

## 5 Spare Parts List

#### 5.1 Sensors

| 223893                                   | SoliTechw <sup>2</sup> IR Sensor (Range: 0-200 mg/l, Cable Length: 10 metres)   |
|------------------------------------------|---------------------------------------------------------------------------------|
| 223895                                   | SoliTechw <sup>2</sup> IR Sensor (Range: 0-1500 mg/l, Cable Length: 10 metres)  |
| 223897                                   | SoliTechw <sup>2</sup> IR Sensor (Range: 0-10000 mg/l, Cable Length: 10 metres) |
| 223899                                   | SoliTechw <sup>2</sup> IR Sensor (Range: 0-30000 mg/l, Cable Length: 10 metres) |
| 223894                                   | SoliTechw² IR Sensor (Range: 0-200 mg/l, Cable Length: 20 metres)               |
| 223896                                   | SoliTechw <sup>2</sup> IR Sensor (Range: 0-1500 mg/l, Cable Length: 20 metres)  |
| 223898                                   | SoliTechw <sup>2</sup> IR Sensor (Range: 0-10000 mg/l, Cable Length: 20 metres) |
| 223900                                   | SoliTechw <sup>2</sup> IR Sensor (Range: 0-30000 mg/l, Cable Length: 20 metres) |
| Note: Other cable lengths for these four | variants exist. Please refer to Partech's website for part number details.      |

## 5.2 Monitor

| 223160 | 7300w <sup>2</sup> Monitor (85 to 264VAC, 2 x 0/4-20mA Output, 3 x Relay Outputs) |
|--------|-----------------------------------------------------------------------------------|
| 223161 | 7300w² Monitor (9 to 36VDC, 2 x 0/4-20mA Output, 3 x Relay Outputs)               |
| 226974 | 7300w² Monitor (85 to 264VAC, Modbus Slave, 1 Relay Output)                       |
| 226975 | 7300w² Monitor (9 to 36VDC, Modbus Slave, 1 Relay Output)                         |

#### 5.3 Mounting Accessories

171290.....Handrail Attachment

#### 5.4 Miscellaneous

| 224081 | 7300w <sup>2</sup> Monitor Instruction Manual       |
|--------|-----------------------------------------------------|
| 228655 | SoliTechw <sup>2</sup> IR Sensor Instruction Manual |

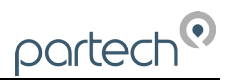

## 6 Technical Support

Technical Support is available by phone, fax, or email, the details of which are shown below.

- Phone: +44 (0) 1726 879800
- Fax: +44 (0) 1726 879801
- Email: techsupport@partech.co.uk
- Website: www.partech.co.uk

To enable us to provide quick and accurate technical support please have the following information ready when you contact us:

- Serial Number or original purchase details
- Sensor Type, and Serial Number
- Application details
- Description of fault

#### 6.1 Returning Equipment for Repair

If equipment needs to be returned to Partech for repair or service the following address should be used:

SERVICE DEPARTMENT

PARTECH INSTRUMENTS

ROCKHILL BUSINESS PARK

HIGHER BUGLE

ST AUSTELL

CORNWALL

PL26 8RA

UNITED KINGDOM

Please include the following information with the returned equipment. Also ensure that sensors are adequately cleaned and protected for transportation (Advice on packing can be provided by our service department).

- Contact name and phone number
- Return address for equipment
- Description of fault or service required
- Any special safety precautions because of nature of application

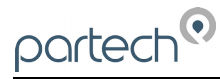

## 7 Technical Specification

### 7.1 General

| Weight             | .0.7 kg inc 5m of cable                             |
|--------------------|-----------------------------------------------------|
| Protection Class   | .IP68                                               |
| Enclosure Material | .Black Acetal Co-polymer                            |
| Cable Type         | .4 core, 2 twisted pair 5mm O/D Polyurethane Coated |
| Cable Length       | .10 metres standard, 100 metres maximum             |

| Dimension (mm) | .Height | Width | Depth | Optical Path |
|----------------|---------|-------|-------|--------------|
| Range 0-200    | .9.5    | 160   | 25    | 100          |
| Range 0-1,500  | .9.5    | 100   | 25    | 40           |
| Range 0-10,000 | .9.5    | 75    | 25    | 15           |
| Range 0-30,000 | .9.5    | 75    | 25    | 8            |

#### 7.2 Environmental Data

Operating Temperature Range......0 to 60°C Pressure Rating (Depth) Rating......1 Bar

#### 7.3 Measurements

| Limit of Detection | Minimum Operating Range                                         |
|--------------------|-----------------------------------------------------------------|
| 1 mg/l             | 0 – 20 mg/l                                                     |
| 7.5 mg/l           | 0 – 150 mg/l                                                    |
| 50 mg/l            | 0 – 1000 mg/l                                                   |
| 150 mg/l           | 0 – 3000 mg/l                                                   |
|                    | Limit of Detection<br>1 mg/l<br>7.5 mg/l<br>50 mg/l<br>150 mg/l |

#### Accuracy

| Range 0-200 mg/l    | ±5% of measured value or ±1 mg/l whichever is greater              |
|---------------------|--------------------------------------------------------------------|
| Range 0-1,500 mg/l  | $\pm 5\%$ of measured value or $\pm 7.5$ mg/l whichever is greater |
| Range 0-10,000 mg/l | ±5% of measured value or ±50 mg/l whichever is greater             |
| Range 0-30,000 mg/l | $\pm 5\%$ of measured value or $\pm 150$ mg/l whichever is greater |

| Measuring Principle | Light Absorption                 |
|---------------------|----------------------------------|
| Wavelength          | .960nm                           |
| Measured Units      | .mg/l, g/l %, NTU, FTU, FNU, FAU |

\*Suspended Solids Range is dependent on the sample being measured.

Turbidity range is the same as that stated for mg/l

For the purposes of this manual: 1NTU = 1FTU =1 FNU = 1FAU

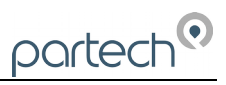

## 8 Appendix 1: Fuller's Earth

The Fuller's Earth is supplied in a sealed 20g package, the package contains sufficient to make a 20,000 mg/l (20 g/l) solution when combined with 1 litre of water. Alternate solutions can be obtained by increasing the amount of water used as shown in the table below.

| Solution Required (g/l) | Add pack to water<br>(litres) |
|-------------------------|-------------------------------|
| 2.5                     | 8.0                           |
| 5.0                     | 4.0                           |
| 10.0                    | 2.0                           |
| 20.0                    | 1.0                           |
| 40.0                    | 0.5                           |

The following points should be observed when preparing and using Fullers Earth solutions:

- The water used should be freshly distilled or de-mineralised.
- Ensure the container used for the solution is clean.
- During preparation and use, keep the solution covered to prevent contamination.
- When using the solution it must be continually stirred to ensure accurate and consistent measurements and to prevent settling.

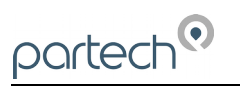

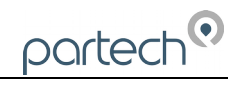

| <br> |      |      |      |      |  |      |      |      |      |
|------|------|------|------|------|--|------|------|------|------|
|      |      |      |      |      |  |      |      |      |      |
|      |      |      |      |      |  |      |      |      |      |
|      |      |      |      |      |  |      |      |      | <br> |
|      |      |      |      |      |  |      |      |      | <br> |
| <br> | <br> |      | <br> | <br> |  | <br> | <br> |      | <br> |
|      | <br> | <br> | <br> | <br> |  | <br> | <br> | <br> |      |
|      |      |      |      | <br> |  | <br> |      |      | <br> |
|      |      |      |      | <br> |  | <br> |      | <br> | <br> |
|      |      |      |      |      |  |      |      |      |      |
|      |      |      |      |      |  |      |      |      |      |
|      |      |      |      |      |  |      |      |      |      |
|      |      |      |      |      |  |      |      |      |      |
|      | <br> |      | <br> | <br> |  | <br> |      |      | <br> |
|      | <br> | <br> | <br> | <br> |  |      |      |      | <br> |
|      |      |      |      |      |  |      |      |      | <br> |
| <br> | <br> |      |      |      |  | <br> | <br> |      | <br> |
| <br> | <br> | <br> | <br> | <br> |  | <br> | <br> | <br> | <br> |
|      |      |      |      | <br> |  |      |      |      | <br> |
|      |      |      |      |      |  |      |      |      | <br> |
|      |      |      |      |      |  |      | <br> |      |      |
|      |      |      |      |      |  |      |      |      |      |
|      |      |      |      |      |  |      |      |      |      |
|      |      |      |      |      |  |      |      |      |      |
|      |      |      |      |      |  |      |      |      |      |
|      |      |      |      |      |  |      |      |      | <br> |
|      |      |      |      |      |  |      |      |      | <br> |
|      |      |      |      | <br> |  | <br> |      | <br> | <br> |
|      |      |      |      | <br> |  |      |      | <br> | <br> |
|      |      |      |      |      |  |      |      |      | <br> |
|      |      |      |      |      |  |      |      |      |      |

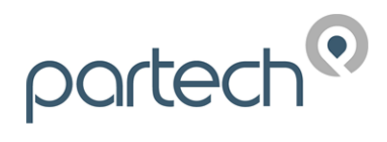

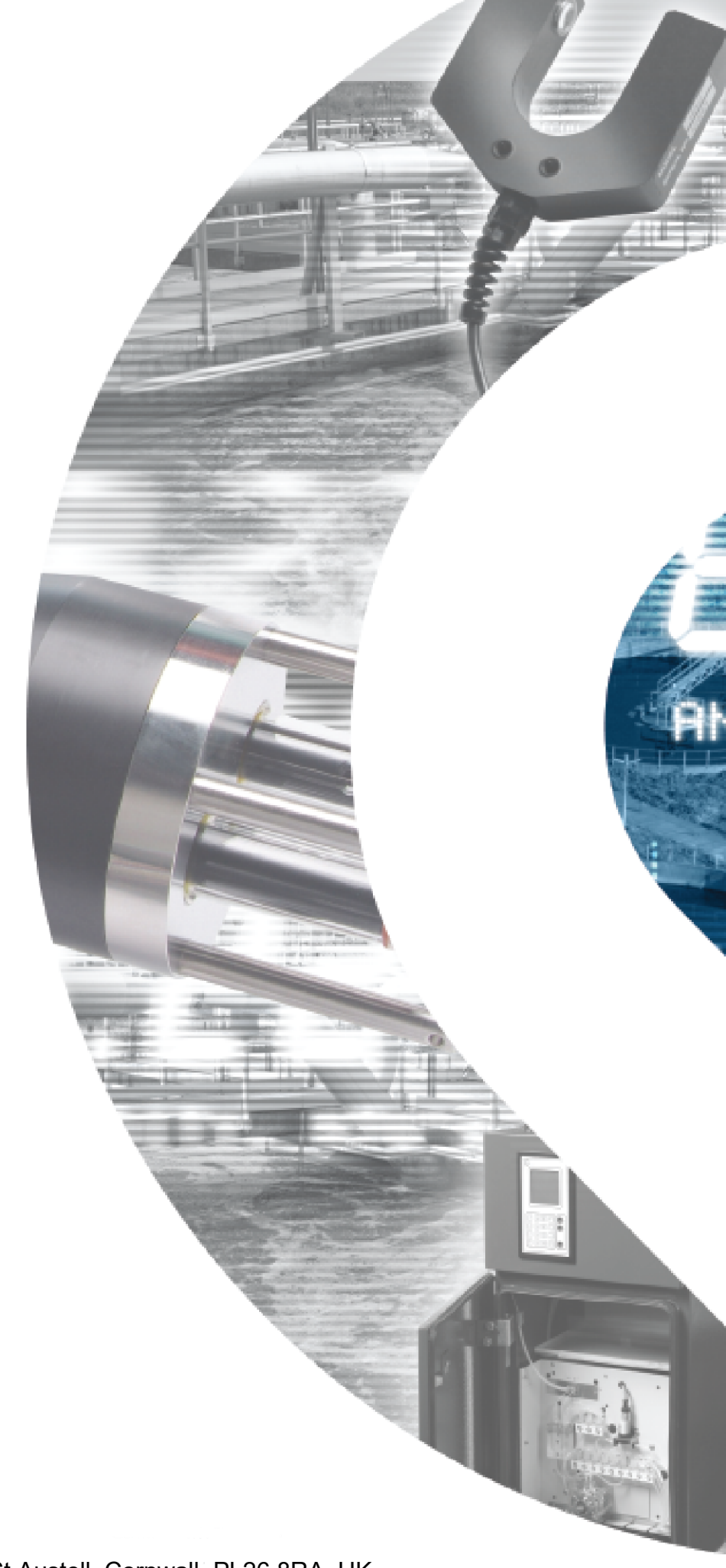

Partech Instruments Rockhill Business Park, Higher Bugle, St Austell, Cornwall, PL26 8RA, UK Tel: +44(0)1726 879800 Email: info@partech.co.uk Web: www.partech.co.uk